# Locating AD/CVD Case Scopes

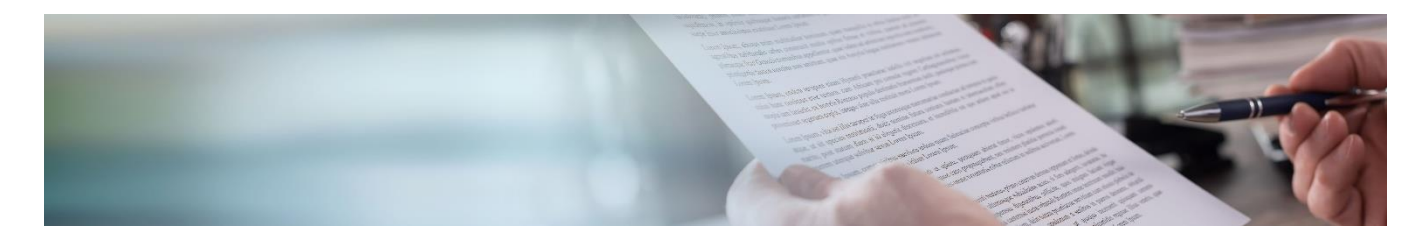

Locating an anti-dumping/countervailing (AD/CVD) case scope can be quite easy to downright difficult depending on the type of case it is and where it is in the AD/CVD process. This job aid attempts to show you how to locate a case scope for the three scenarios that can occur.

## SCENARIO 1

If the AD/CVD case has gone to order, the scope is easy to locate on the International Trade Administration (ITA) website.

- 1. Navigate to: <u>https://access.trade.gov/ADCVD\_Search.aspx</u>
- 2. Enter a country, product, case number, HTS number, or commodity. *If case number, it is entered with dashes like this:* A-475-845 or C-475-841

| AD/CVD Search                                                                                                    |
|----------------------------------------------------------------------------------------------------|
|                                                                                                    |
| Through the enforcement of U.S. Antioumping Duty (AD) and Countervaling Duty (CVD) trade laws, the international Trade Administration is<br>able to safeguard and enhance the competitive sterging of U.S. industries against unfair trade and ensure compliance with trade agreements<br>negotiated on behalf of the U.S. This is lesveres as a public notice of active case proceedings, including such information as upcoming<br>announcement dates, harmonized tariff schedule numbers, and scope of the order. |
| Final scope rulings can be found here.                                                                                                    |
| Search Instructions: To get started, enter in either a country, product, Case Number, HTS Number, or Commodity.                                                                                                    |
| A-357-818 Search                                                                                                    |

3. Select the case you are interested in, and it will open the below screen. The full scope can be read by clicking 'Show more' under 'Scope of the Order'

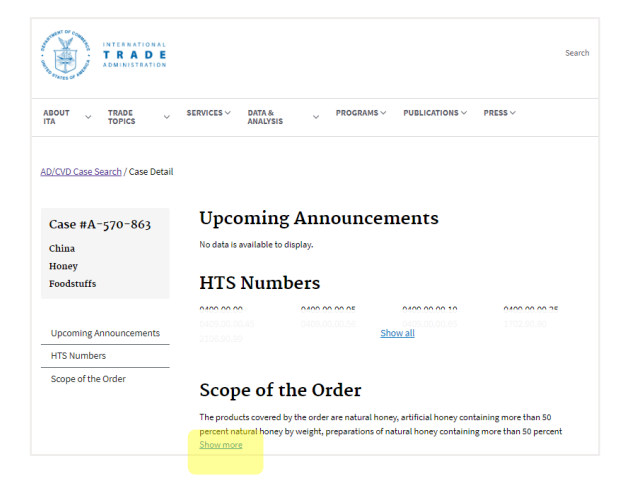

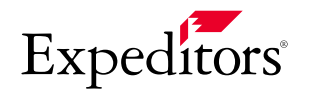

## US CUSTOMS | LOCATING AD/CVD CASE SCOPES

### SCENARIO 2

If the AD/CVD has not gone to order the International Trade Administration (ITA) will not have the scope on its website. It will show the case and its upcoming milestone dates, but no scope will be listed. An example is displayed below:

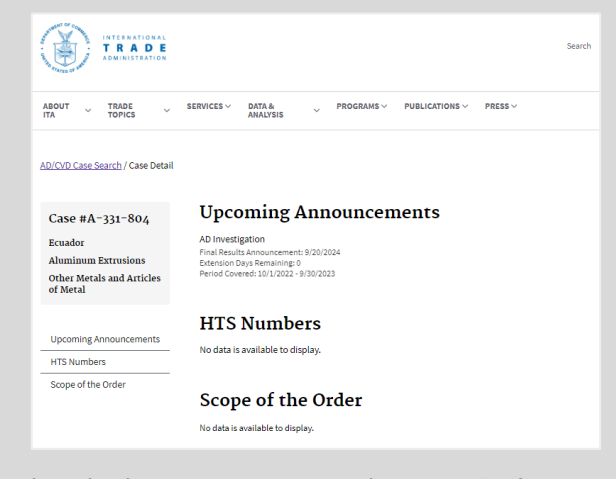

When this happens you now need to go to CBP's AD-CVD application. This is where CBP posts the notices they receive from ITA by case.

- 1. Navigate to: <u>https://trade.cbp.dhs.gov/ace/adcvd/adcvd-public/#</u>
- 2. Enter the case number in the 'Search' bar. *Case numbers need to be entered with dashes like this:* A-475-845 or C-475-841
- Sort by 'Message Date' so the newest messages are at the top
- 3. Look for the newest **'CD-Cash Deposit'** under **'Type'** then click on the **'Message #'** hyperlink

|                |                                                                                                    |        |                 |                       |                       |                               | Fi                     | Iter Search Results                                                                                                    | Filter                                                                                                    | Reset                                                                                            |  |
|----------------|----------------------------------------------------------------------------------------------------|--------|-----------------|-----------------------|-----------------------|-------------------------------|------------------------|----------------------------------------------------------------------------------------------------|----------------------------------------------------------------------------------------------------|--------------------------------------------------------------------------------------------------|--|
| Message #      | Case Number &<br>Short Case Name                                                                                                    | Status | Message<br>Date | Туре 🕆                | Subtype               | POLPOR                        | Period<br>Covered      | Message Title                                                                                                    |                                                                                                    |                                                                                                  |  |
| 41,31403       | A331804 Aluminum<br>Extrusions from<br>Ecuador                                                                                                    | Active | 05/10/2024      | CD-Cash<br>Deposit    | INV-<br>Investigation | 10/01/2022<br>-<br>09/30/2023 |                        | Notice of affirmative p<br>antidumping duty inve<br>extrusions from Ecuad                                                                                                    | Notice of affirmative preliminary determinatio<br>antidumping duty investigation of aluminum<br>extrusions from Ecuador (A-331-804)                           |                                                                                                  |  |
| <u>3907401</u> | A201860; A247004;<br>A301806; A331804;<br>A475846; A489850;<br>A520810; A539920;<br>A549847; A557826;<br>A560840; A560916;<br>A560840; A560916;<br>A583874 Aluminum<br>Extrusions | Active | 11/03/2023      | INF-<br>Informational | INV-<br>Investigation | 10/01/2022<br>09/30/2023      | 10/01/202<br>09/30/202 | Initiation of antidumpi<br>aluminum extrusions 1<br>Dominican Republic, E<br>2 Italy the Republic of k<br>1 Italy the Republic of k<br>1 the United Arab Emiral<br>004, A:331-804, A:533<br>846, A:580-918, A:557<br>874, A:540-847, A:49 | ing duty invest<br>from Colombia<br>icuador, India,<br>icrea, Malaysia<br>Republic of Tur<br>tes (A-301-80<br>920, A-560-84<br>926, A-201-86<br>950, A-520-81 | gations of<br>the<br>indonesia,<br>Mexico,<br>key, and<br>A-247-<br>0, A-247-<br>0, A-583-<br>0) |  |

4. Scroll down to the `**Message Body**' and read the scope. You can push 'Generate PDF' for an easier to read document.

| Details for Message Number -4131403 |                         |                                 |             |                    |                          |  |  |  |
|-------------------------------------|-------------------------|---------------------------------|-------------|--------------------|--------------------------|--|--|--|
| Message Body                        |                         |                                 |             |                    | Generate F               |  |  |  |
| ~ Message Header                    |                         |                                 |             |                    |                          |  |  |  |
| Message #                           | 4131403                 | Message Status                  | Active      | Court #            |                          |  |  |  |
| Message Type                        | CD-Cash Deposit         | Message Date                    | 05/10/2024  | Ref Message #      |                          |  |  |  |
| Message Sub-type                    | INV-Investigation       | Inactivated Date                |             | Short Case name    | Aluminum Extrusions from |  |  |  |
| Category                            | AD                      | FR Cite                         | 89 FR 38053 |                    | Ecuador                  |  |  |  |
| Access Type                         | Public                  | FR Date                         | 05/07/2024  | Principal Case #s  | A331804                  |  |  |  |
| POI/POR Date                        | 10/01/2022 - 09/30/2023 | Effective Date                  | 05/07/2024  | Third Country Case |                          |  |  |  |
| Period Covered                      |                         | Notice of lifting of suspension |             | #s                 |                          |  |  |  |

#### SCENARIO 3

If the case scope is still not identifiable under either Scenario 1 or Scenario 2 you are likely dealing with a Third Country Case and will need to track down the parent principal case as that is the scope that will apply.

Here is a <u>good resource</u> to understand Third Country Case Numbers.

- 1. Navigate to the ACE Portal: <u>https://ace.cbp.gov</u>
- 2. Complete the login process
- 3. Under 'References' click 'AD/CVD'
- Enter the case number in the 'Search' bar. Case numbers need to be entered with dashes like this: A-475-845 or C-475-841
- In the 'Case Search Results' you can see that it is a Third Country Case by symbol under 'Indicators'

| 2             |            |            |         |                                   |        |                   |                        |                                      |                     | Filter             |                           |
|---------------|------------|------------|---------|-----------------------------------|--------|-------------------|------------------------|--------------------------------------|---------------------|--------------------|---------------------------|
| CBP Case # +  | Indicators | DOC Case # | Country | Case Name                         | Status | Suspend<br>ES Liq | Manufacturer<br>Name   | Exporter<br>Name                     | Rate<br>Application | Current CD<br>Rate | Companion<br>Case # (CBP) |
| A-122-158     |            | A-122-158  | CANADA  | Aluminum<br>Extrusions<br>(China) | Active | Yes               |                        |                                      |                     | N/A                | 0-122-159                 |
| A-122-158-000 |            |            | CANADA  | Aluminum<br>Extrusions<br>(China) | Active | Yes               | All Other<br>Companies | All Other<br>Companies<br>(No Total) | N/A                 | 365.19%            | 0-122-159                 |

6. By clicking on the top case, you can see **the 'Parent Principal Case**' under the **'Details'** tab.

| etails for Case Numbe | r # A-122-158 |                                                        |                      |                            |                                  |  |
|-----------------------|---------------|--------------------------------------------------------|----------------------|----------------------------|----------------------------------|--|
| Details               | Company Cases |                                                        |                      |                            |                                  |  |
| ~ Principal Case Head | er            |                                                        |                      |                            |                                  |  |
| CBP Case #:           | A-122-158     | Status:                                                | Active               | Parent Principal Case:     | <u>A-570-158</u>                 |  |
| DOC Case #:           | A-122-158     | Suspend ES Liquidation & B/C:                          | Yes                  | Cert. other than Non-reimb | ursement may be Required (): N/P |  |
| CBP Companion Case #: | C-122-159     | Notes:                                                 | No                   |                            |                                  |  |
| Country:              | CANADA        | Short Case Name:<br>Extrusions (China)                 | Aluminum             |                            |                                  |  |
|                       |               | Official Case Name:<br>Extrusions (People's Republic o | Aluminum<br>f China) |                            |                                  |  |
| > Events              |               |                                                        |                      |                            |                                  |  |
|                       |               |                                                        |                      |                            |                                  |  |

This is the AD/CVD case scope that would apply to your product and now you can look up that scope by following the steps under 'Scenario 1'.

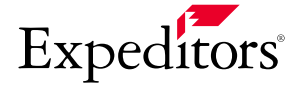